## PADEP DAM SAFETY'S PROBABLE MAXIMUM PRECIPITATION TOOL

## **INSTRUCTIONS AND APPLICATION IN ARCGIS**

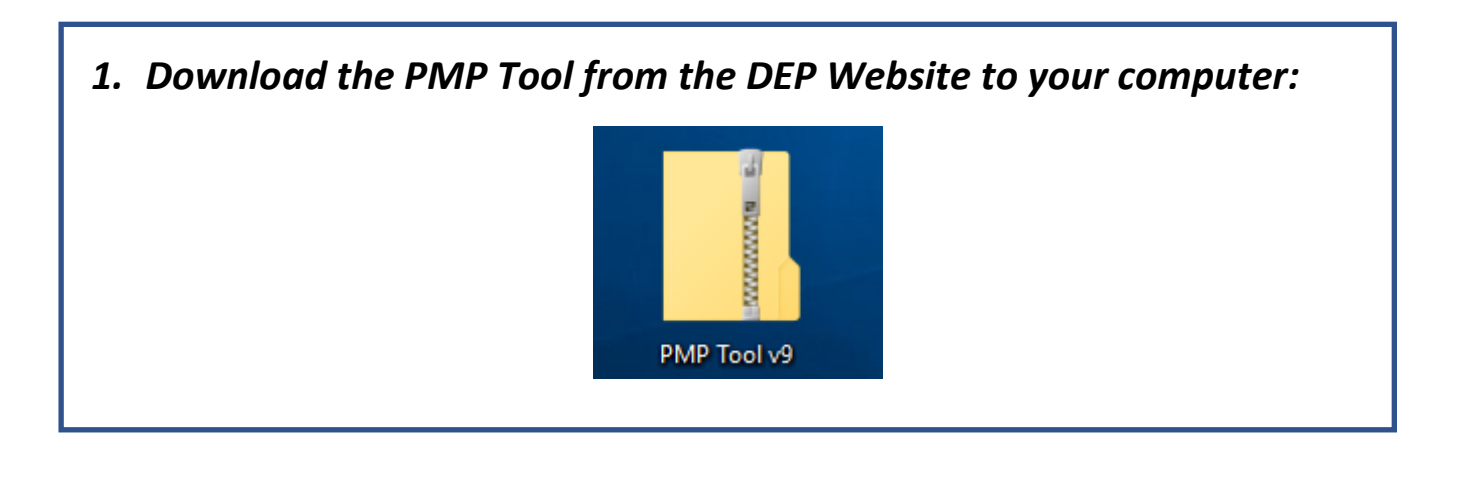

2. Right click on the zip file and choose the "extract all" option. Open the resulting file called the "PMP Evaluation Tool". View the contents of the file as shown below:

| ↓                         |   |                    |             |
|---------------------------|---|--------------------|-------------|
| Home Share View           |   |                    |             |
| ↑ ↑ > PMP_Evaluation_Tool |   |                    |             |
| Name                      | ~ | Date modified      | Туре        |
| input                     |   | 4/3/2019 11:03 AM  | File folder |
|                           |   | 6/12/2019 11:12 AM | File folder |
| Script                    |   | 4/3/2019 11:04 AM  | File folder |

3. Obtain the shapefile for the watershed of the dam. One option is to use the USGS StreamStats website:

|             | https://streamstats.usgs.gov/ss/ |
|-------------|----------------------------------|
| StreamStats | × 📑                              |

• For example, below the USGS StreamStats website is centered on Dehart Dam in Dauphin County, PA:

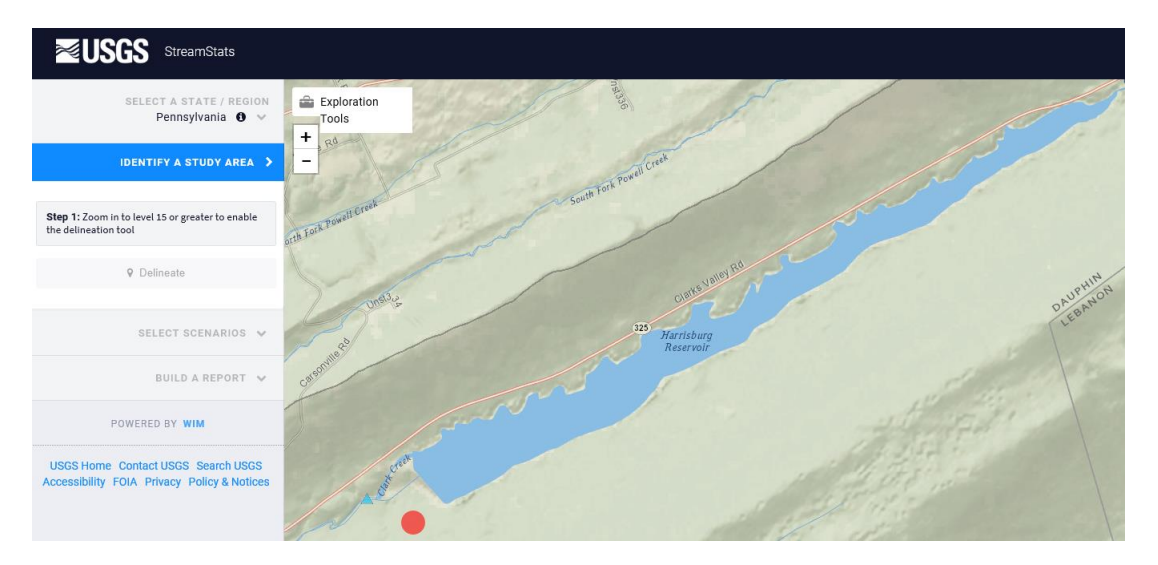

• USGS StreamStats can then be used to delineate the watershed for Dehart Dam:

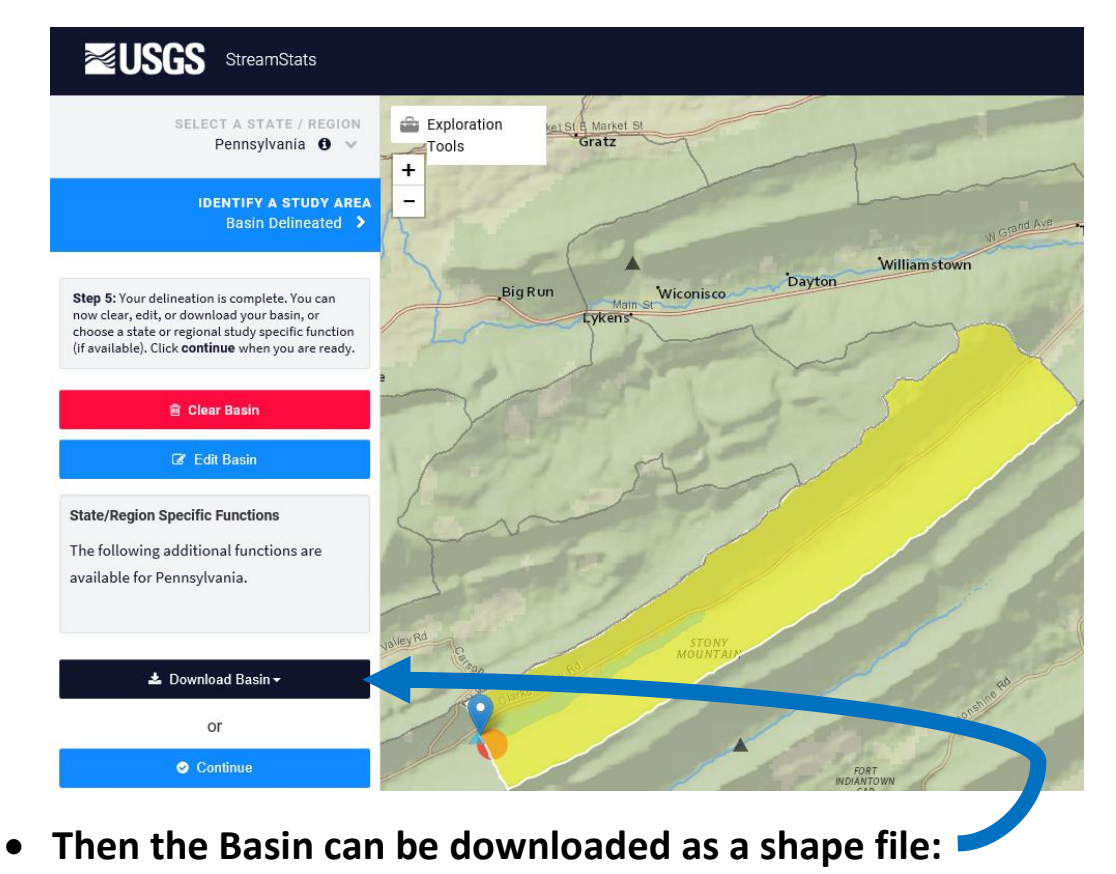

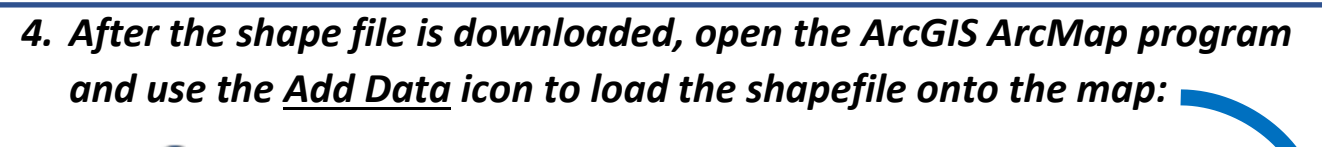

| Untitled - ArcMap                 |                                      |
|-----------------------------------|--------------------------------------|
| File Edit View Bookmarks Insert S | election Geoprocessing Customize Wir |
| i 🗅 🥶 🔒 🐁 🕼 🔚 😁 🗠 i               | ♦ •                                  |
| i 🔍 🔍 🕎 🥝   X 🖞 🖓   🖛 🔶   🕅 - 🛙   | + Add Data                           |
| Table Of Contents                 | Add Basemap                          |
| %: 📮 🗇 📮 🗄                        | Add Data From ArcGIS Online          |

• Select the shape file (.shp) from the downloaded layers:

| <b>—</b> =                 | Compressed Folder Tools | layers             |              |           |
|----------------------------|-------------------------|--------------------|--------------|-----------|
| Home Share View            | Extract                 |                    |              |           |
|                            | δ > Downloads > down    | nload (3) > layers |              |           |
| Name                       | Туре                    | Compressed size    | Password Siz | ze Ratio  |
| globalwatershed.dbf        | DBF File                | 1 KB               | No           | 1.KP      |
| 📄 globalwatershed.prj      | PRJ File                | 1 KB               | No           | 1 KB 16%  |
| globalwatershed.shp        | SHP File                |                    | INO          | 73 KB 31% |
| globalwatershed.shx        | SHX File                | 1 KB               | No           | 1 KB 47%  |
| 📄 globalwatershedpoint.db  | f DBF File              | 1 KB               | No           | 1 KB 83%  |
| 📄 globalwatershedpoint.prj | PRJ File                | 1 KB               | No           | 1 KB 16%  |
| 📄 globalwatershedpoint.sh  | p SHP File              | 1 KB               | No           | 1 KB 68%  |
| globalwatershedpoint.sh    | K SHX File              | 1 KB               | No           | 1 KB 62%  |

• The shape file will appear on the ArcGIS map as shown below:

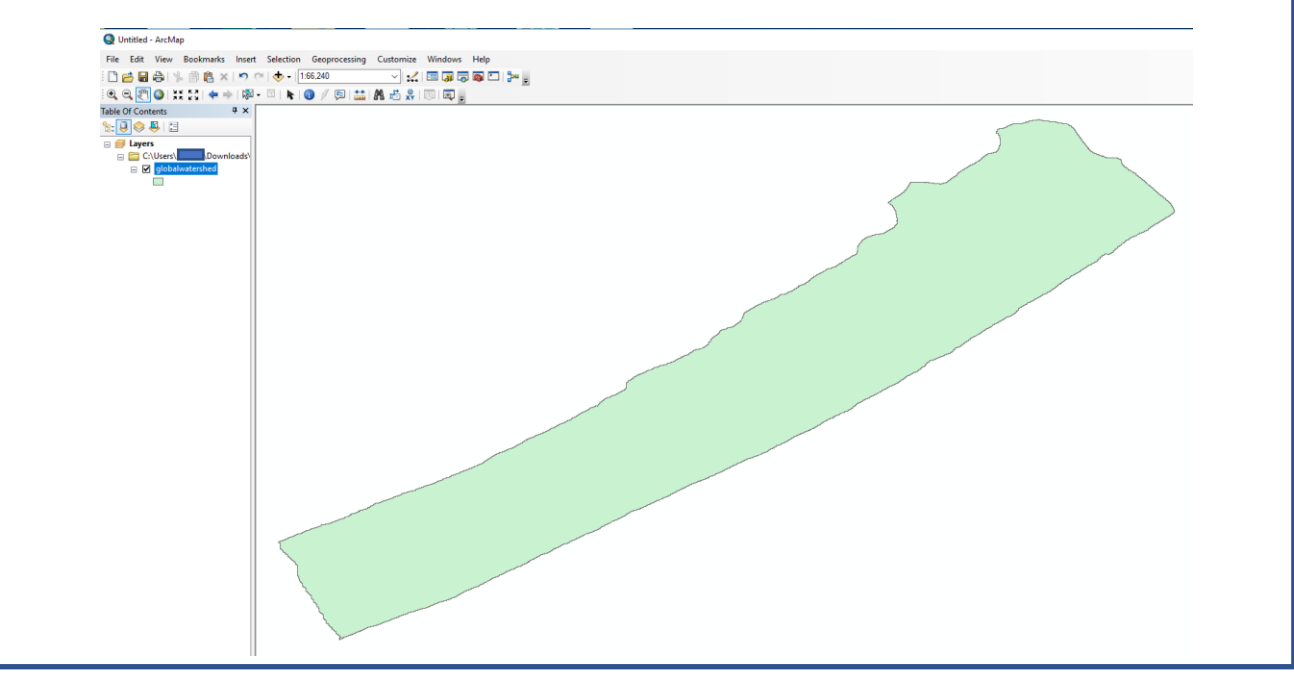

• The downloaded shape can be renamed. In this example, it is renamed from "global watershed" to "Dehart Dam":

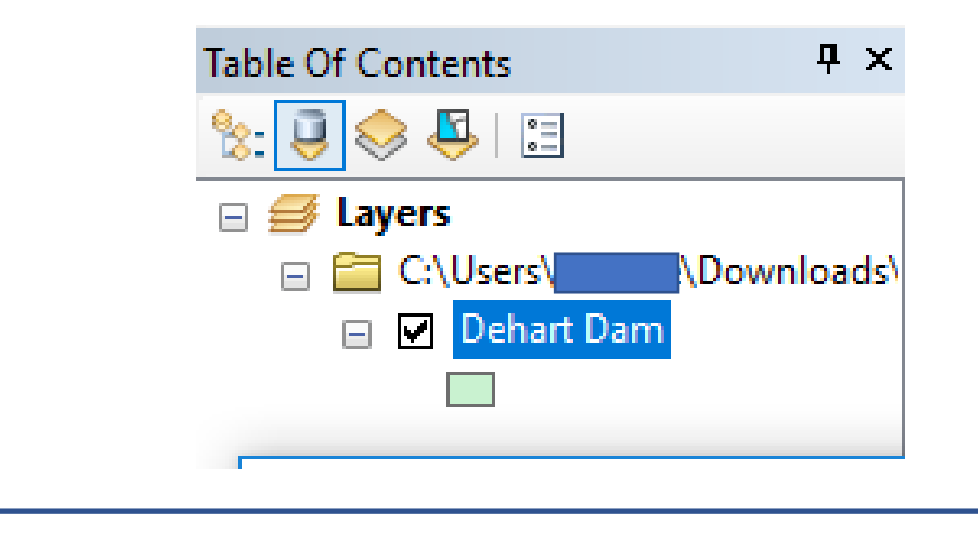

| 5. Use the "catalog" icon in ArcGIS to locate the "Gridded PMP Tool": |
|-----------------------------------------------------------------------|
|                                                                       |
| Catalog                                                               |
| 🗢 - 🌩 💪 🏠 🐻 📰 - 🔛 😫 🗄                                                 |
| Location: 🖾 C:\Users\\Desktop\PMP_Evaluation_Tool                     |
| 📧 🙀 Home - Documents\ArcGIS                                           |
| 🖃 🔂 Folder Connections                                                |
| E C:\Users\                                                           |
| C:\Users\\Desktop\PMP_Evaluation_Tool                                 |
| 🗷 🔚 input                                                             |
| 🗉 🛅 Output                                                            |
| 🗆 🚞 Script                                                            |
| 🗆 🚳 PA_PMP_Tool.tbx                                                   |
| 💐 Gridded PMP Tool <                                                  |
|                                                                       |

• Click on "Gridded PMP Tool" to start the tool. Then from the dropdown list, Dehart Dam is selected for the "Input basin outline shapefile":

| 🛐 Gridded PMP Tool                                                                       | -           |         | ×        |   |
|------------------------------------------------------------------------------------------|-------------|---------|----------|---|
| Input basin outline shapefile or feature class                                           |             | _       | _ /      | ~ |
| þehart Dam                                                                               |             | -       | 2        |   |
| Location of "PMP_Evaluation_Tool" Folder                                                 |             |         |          |   |
| C:\Users\Desktop\PMP_Evaluation_Tool                                                     |             |         | 2        |   |
| Output Folder                                                                            |             |         |          |   |
|                                                                                          |             |         | 2        |   |
| Local storm durations ***Basin area should be 100-sqmi or smaller for local storm PMP*** | · (optional | )       |          |   |
| 01                                                                                       |             |         |          |   |
| 02                                                                                       |             |         |          |   |
|                                                                                          |             |         |          |   |
|                                                                                          |             |         |          |   |
|                                                                                          |             |         |          |   |
|                                                                                          |             |         |          |   |
|                                                                                          |             |         |          |   |
|                                                                                          |             |         |          |   |
|                                                                                          |             |         | <b>`</b> | - |
|                                                                                          |             |         |          |   |
| OK Cancel Environment                                                                    | s 9         | Show He | lp >>    |   |
|                                                                                          |             |         |          |   |

• Using the dropdown menu, a new output folder is created and called "Dehart Dam":

|               |             |                 |                 |                                                                                                    |                 | ^ 📮 ^           |
|---------------|-------------|-----------------|-----------------|----------------------------------------------------------------------------------------------------|-----------------|-----------------|
| Look in: 🛛 🚞  | Output      |                 | ~ 全 🟠 🗔         | ) 🏥 🛛 🖴                                                                                                    | 🔛 📑 🕻           | s 🖆 👘           |
| 💼 Dehart Dan  | n           |                 |                 |                                                                                                    |                 | - 3             |
|               | _           |                 |                 |                                                                                                    |                 |                 |
|               |             |                 |                 |                                                                                                    |                 |                 |
|               |             |                 |                 |                                                                                                    |                 |                 |
|               |             |                 |                 |                                                                                                    |                 |                 |
|               |             |                 |                 |                                                                                                    |                 |                 |
|               |             |                 |                 |                                                                                                    |                 |                 |
| Name:         | Dehart Dam  |                 |                 |                                                                                                    | Add             |                 |
| Show of type: | Basic Types |                 |                 | ~                                                                                                    | Cancel          | ī 🗌 🗸           |
|               |             |                 |                 |                                                                                                    |                 | _               |
|               | Look in:    | Look in: Cutput | Look in: Cutput | Look in: Output   Cook in: Output  Cook in: Output  Cook | Look in: Output | Look in: Output |

• All Local storm durations, from 1 hour to 24 hours, are checked off for computation. (When scrolling down, note that the computations for general storms, tropical storms and temporal distributions are not normally needed for Pennsylvania Dam Safety.)

| Dehart Dam         Location of "PMP_Evaluation_Tool" Folder         C: \Users       \Desktop \PMP_Evaluation_Tool         Output Folder         C: \Users       \Desktop \PMP_Evaluation_Tool \Output \Dehart Dam         Local storm durations       ****Basin area should be 100-sqmi or smaller for local storm PMF         Image: Olimetric C: \Users       01         Image: Olimetric C: Olimetric C: Olimetric: | P*** (optional) |             | 63<br>63<br>63 |   |
|----------------------------------------------------------------------------------------------------|-----------------|-------------|----------------|---|
| Location of "PMP_Evaluation_Tool' Folder<br>C:\Users \Upesktop\PMP_Evaluation_Tool<br>Output Folder<br>C:\Users \Upesktop\PMP_Evaluation_Tool\Output\Dehart Dam<br>Local storm durations ***Basin area should be 100-sqmi or smaller for local storm PMP<br>01<br>02                                                                                                    | P*** (optional) |             | <b>6</b>       |   |
| C: \Users       \Desktop \PMP_Evaluation_Tool         Output Folder       C: \Users         Desktop \PMP_Evaluation_Tool \Output \Dehart Dam         Local storm durations       ***Basin area should be 100-sqmi or smaller for local storm PMA         Image: Dot 1       01         Image: Dot 2       02                                                                                                    | P*** (optional) | [<br>[<br>) | <b>6</b>       |   |
| Output Folder C:\Users \Desktop\PMP_Evaluation_Tool\Output\Dehart Dam Local storm durations ***Basin area should be 100-sqmi or smaller for local storm PMF O1 02                                                                                                    | P*** (optional) | )           | 2              | l |
| C: \Users \Desktop \PMP_Evaluation_Tool \Output \Dehart Dam<br>Local storm durations ***Basin area should be 100-sqmi or smaller for local storm PMP<br>01<br>02                                                                                                    | P*** (optional) | )           | 2              | l |
| Local storm durations ****Basin area should be 100-sqmi or smaller for local storm PMI                                                                                                    | P*** (optional) | )           |                |   |
| <ul> <li>✓ 03</li> <li>✓ 04</li> <li>✓ 05</li> <li>✓ 06</li> <li>✓ 12</li> <li>✓ 24</li> </ul>                                                                                                    |                 |             |                |   |
|                                                                                                    |                 |             |                | 1 |

• Scroll down and complete the PMP tool input with the boxes checked as shown below. (Note that PADEP Dam Safety requires the determination of alternate temporal distributions as provided in a temporal distribution spread sheet):

|                                  | ler grid Cells |  |   |
|----------------------------------|----------------|--|---|
| Include sub-basin averages (op   | tional)        |  |   |
| Sub-basin field (optional)       |                |  |   |
|                                  |                |  | ~ |
| Include depth-duration chart out | tput           |  |   |
| Apply temporal distributions     |                |  |   |

6. Click on OK and the PMP tool will compute the PMP depths and durations applicable specifically to the watershed of the dam. (This is

based on the transposition of historical storms to the watershed of a dam; historic storms are transposed only to regions of the state where the same storm could have occurred. The tool will then calculate the maximum precipitation depths for the storm durations that were checked.)

| ecuting Gridded PMP Tool                                                                                                    | Cancel                                   |
|----------------------------------------------------------------------------------------------------|------------------------------------------|
|                                                                                                    | << Deta                                  |
| Close this dialog when completed successfully                                                                                                    |                                          |
| Executing: Script22 "Dehart Dam" C:\Users\\Desktop\PMP_Evaluation_Tool "C:\Users\\Desktop\PMP_Evalu<br>\Dehart Dam" 01;02;03;04;05;06;12;24 # # true # true #<br>Start Time: Tue Jun 18 15:56:54 2019<br>Punning script_Script22 | op<br>uation_Tool\Output<br># true false |
|                                                                                                    | PMP Evaluation Tool                      |

 After the PMP tool completes the computations, the results can be obtained using the Arc-Map "Catalog" icon:

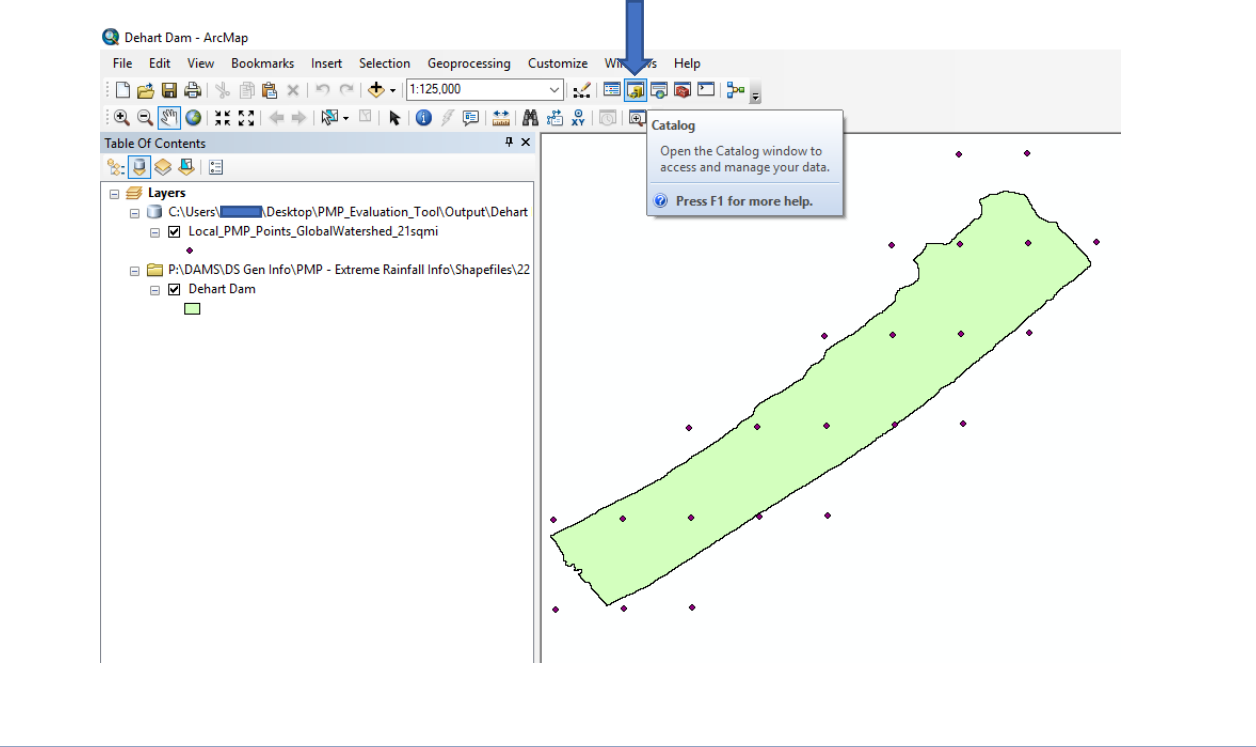

7. Using the ArcMap Catalog, find and open the "Local PMP Basin Average" file under the Output folder. The location of this file is shown below:

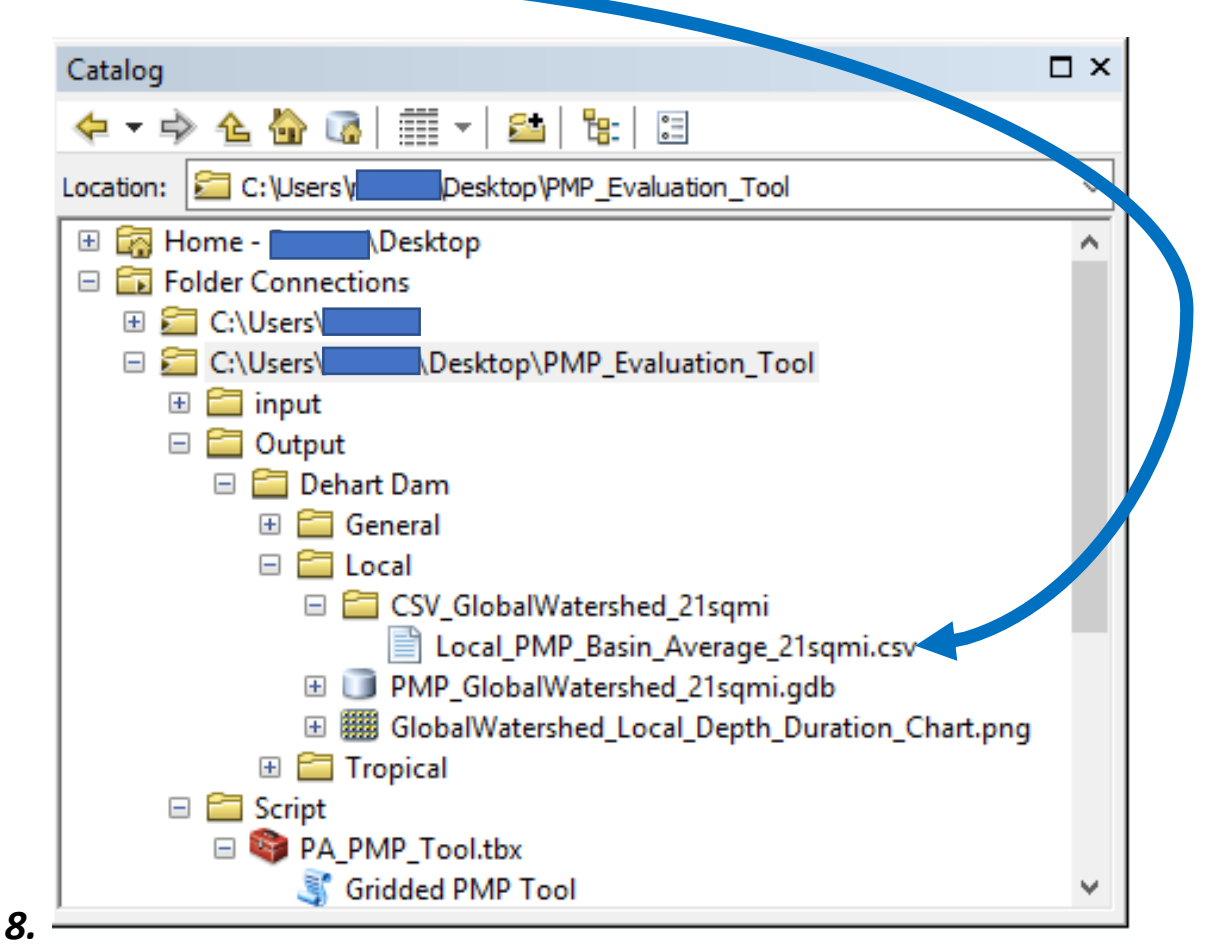

• The "Local PMP Basin Average" file provides an average of PMP rainfall depths and durations for all the points in the watershed that are analyzed by the PMP tool. (This data is used in the PADEP Dam Safety's PMP Distribution Spreadsheet.) The contents of the opened file are shown below:

|     | A   | В          | С      | D      | E      | F      | G      | Н      | I.     | J      |
|-----|-----|------------|--------|--------|--------|--------|--------|--------|--------|--------|
| 1 C | DID | STORM_TYPE | PMP_01 | PMP_02 | PMP_03 | PMP_04 | PMP_05 | PMP_06 | PMP_12 | PMP_24 |
| 2   | -1  | Local      | 7.94   | 10.33  | 11.1   | 11.89  | 15.66  | 20.96  | 22.7   | 23.52  |

8. The PMP tool output also identifies the historic storms that were transposed to determine the PMP depth at each point and at each storm duration. (The identity of these storms is also required for DEP Dam Safety's PMP Distribution Spreadsheet.) Under the ArcMap Catalog, find the Local PMP Points file under the Output folder, and then drag it into the map area in Arc-Map:

| Catalog                                                                                                    | ÷×       |
|----------------------------------------------------------------------------------------------------|----------|
| 🗢 🕆 🏟 🔄 🔠 🕶   🖴   🗄                                                                                                    |          |
| ocation: 🖸 Local_PMP_Points_GlobalWatershed_21sqmi                                                                                                    | ~        |
| 🗄 🛜 Home - 💦 \Desktop                                                                                                    |          |
| E Folder Connections                                                                                                    |          |
| 🗄 🔚 C:\Users\                                                                                                    |          |
| 🗆 🚘 C:\Users\\Desktop\PMP_Evaluation_Tool                                                                                                    |          |
| 🗄 🧰 input                                                                                                    |          |
| 🖃 🧮 Output                                                                                                    |          |
| 🖃 🚞 Dehart Dam                                                                                                    |          |
| 🖃 🚞 Local                                                                                                    |          |
| 표 🚞 CSV_GlobalWatershed_21sqmi                                                                                                    |          |
| 🖃 🧊 PMP_GlobalWatershed_21sqmi.gdb                                                                                                    |          |
| 🗄 🎆 L_01_GlobalWatershed_21sqmi                                                                                                    |          |
| 🖽 🎆 L_02_GlobalWatershed_21sqmi                                                                                                    |          |
| 🖽 🎆 L_03_GlobalWatershed_21sqmi                                                                                                    |          |
| 🖽 🎆 L_04_GlobalWatershed_21sqmi                                                                                                    |          |
| 🖽 🎆 L_05_GlobalWatershed_21sqmi                                                                                                    |          |
| 🗄 🌉 L_06_GlobalWatershed_21sqmi                                                                                                    |          |
| 🖽 🎆 L_12_GlobalWatershed_21sqmi                                                                                                    |          |
| 🗄 🌉 L_24_GlobalWatershed_21sqmi                                                                                                    |          |
| Local_PMP_Basin_Average_21sqmi                                                                                                    |          |
| Local_PMP_Points_GlobalWatershed_21                                                                                                    | sqmi 🥌   |
| Image: A second second se | hart.png |

• On ArcMap, the "points file" appears as shown below:

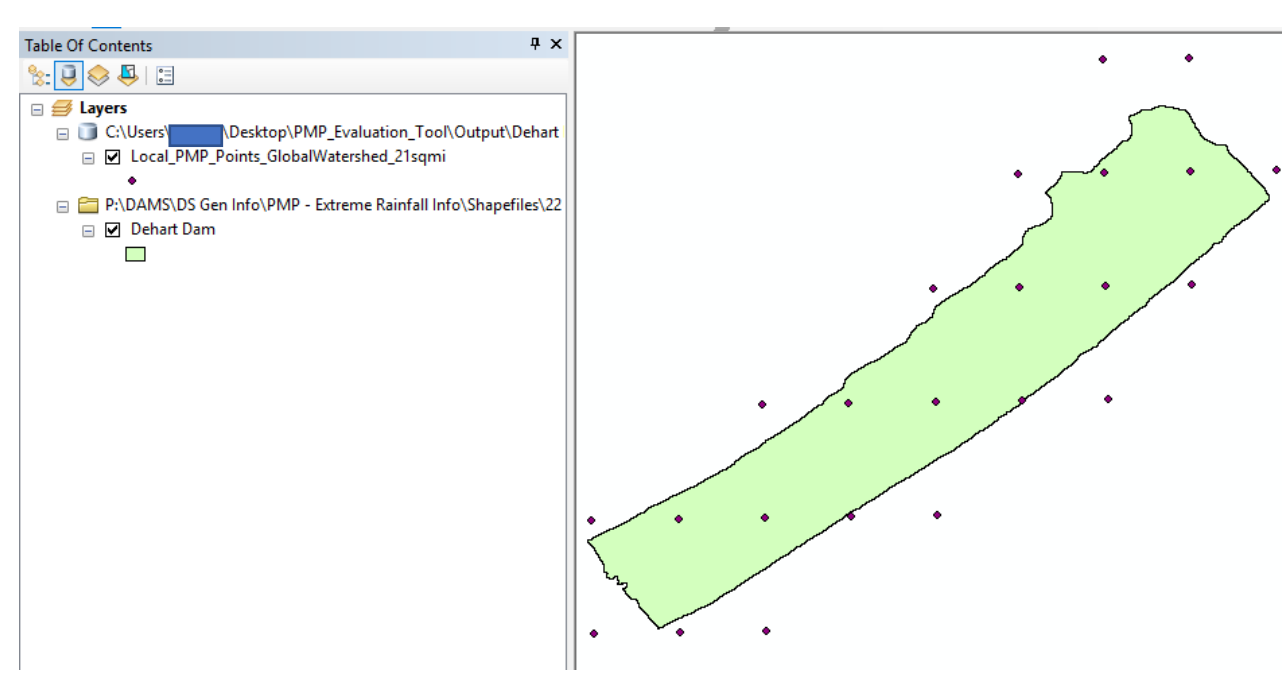

 Under the Table of Contents, right click on "Local\_PMP\_Points" and then double click on the "Open Attribute Table":

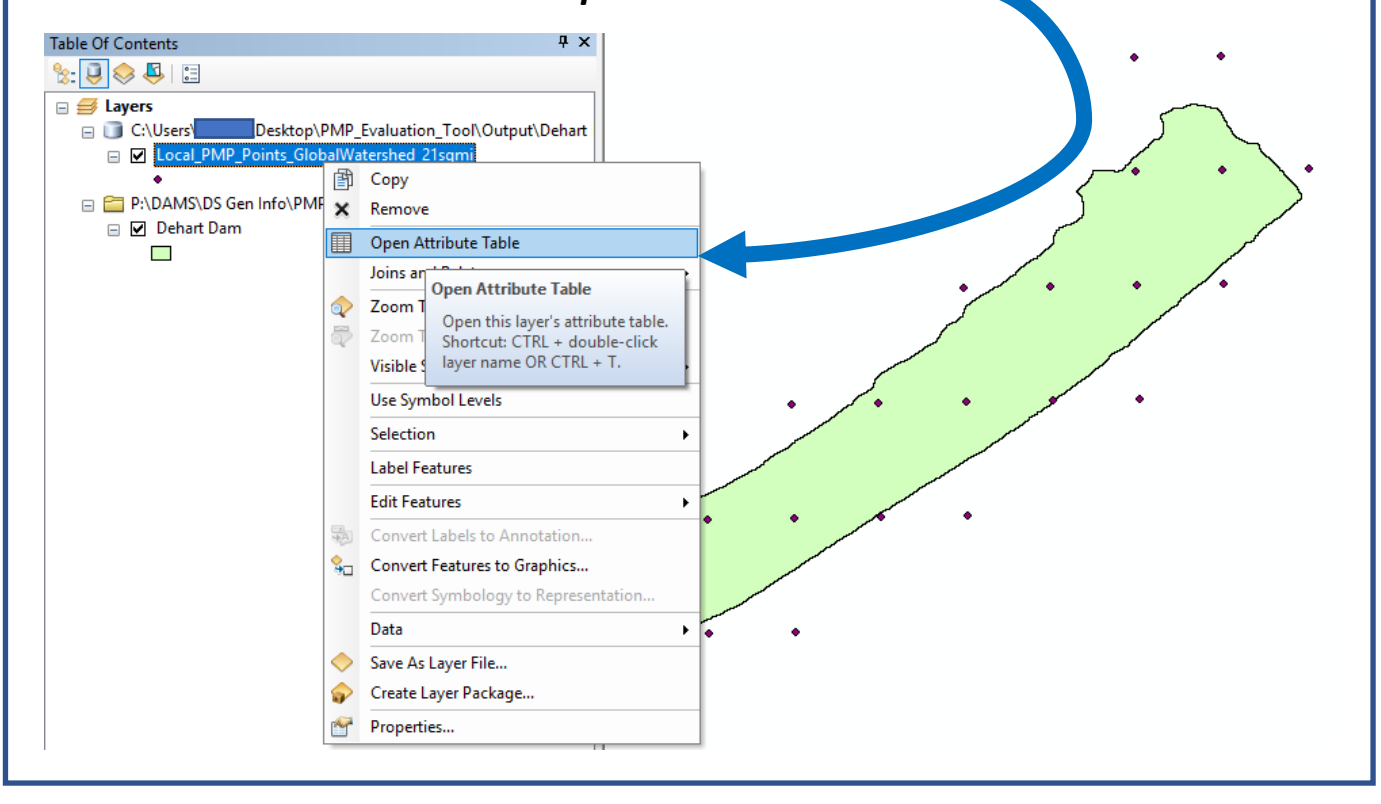

• The "Attribute Table" shows the probable maximum inches of rainfall and the controlling storm at each point and each duration:

| Local_PMP_Points_GlobalWatershed_21sqmi |            |         |       |         |         |             |             |        |        |        |        |        |        |        |         |                  |                  |                  |                  |                  |                  |                  | ×           |
|-----------------------------------------|------------|---------|-------|---------|---------|-------------|-------------|--------|--------|--------|--------|--------|--------|--------|---------|------------------|------------------|------------------|------------------|------------------|------------------|------------------|-------------|
|                                         | OBJECTID * | Shape * | ld    | POINT_X | POINT_Y | ELEV_FT     | Grid_Id ZON | PMP_01 | PMP_02 | PMP_03 | PMP_04 | PMP_05 | PMP_06 | PMP_12 | PMP_24  | Storm ID 01-hour | Storm ID 02-hour | Storm ID 03-hour | Storm ID 04-hour | Storm ID 05-hour | Storm ID 06-hour | Storm ID 12-hour | Storm ID 24 |
|                                         | 1          | Point   | 13242 | -76.75  | 40.45   | 1192.263672 | 13242       | 7.9    | 10.3   | 11     | 11.8   | 15.5   | 20.8   | 22.5   | 23.3 S  | PAS_1406_1       | SPAS_1406_1      | SPAS_1406_1      | SPAS_1406_1      | SPAS_1406_1      | SPAS_1406_1      | SPAS_1406_1      | SPAS_1406_1 |
|                                         | 2          | Point   | 13243 | -76.725 | 40.45   | 1192.403564 | 13243       | 7.9    | 10.3   | 11.1   | 11.9   | 15.6   | 20.9   | 22.6   | 23.5 SI | PAS_1406_1       | SPAS_1406_1      | SPAS_1406_1      | SPAS_1406_1      | SPAS_1406_1      | SPAS_1406_1      | SPAS_1406_1      | SPAS_1406_1 |
|                                         | 1          | Point   | 13244 | -76.7   | 40.45   | 1032.348877 | 13244       | 8      | 10.3   | 11.1   | 11.9   | 15.7   | 21     | 22.7   | 23.6 S  | PAS_1406_1       | SPAS_1406_1      | SPAS_1406_1      | SPAS_1406_1      | SPAS_1406_1      | SPAS_1406_1      | SPAS_1406_1      | SPAS_1406_1 |
|                                         | 4          | Point   | 13487 | -76.75  | 40.475  | 1128.373291 | 13487       | 7.9    | 10.2   | 11     | 11.8   | 15.5   | 20.7   | 22.5   | 23.3 S  | PAS_1406_1       | SPAS_1406_1      | SPAS_1406_1      | SPAS_1406_1      | SPAS_1406_1      | SPAS_1406_1      | SPAS_1406_1      | SPAS_1406_1 |
|                                         | 6          | Point   | 13488 | -76.725 | 40.475  | 761.46051   | 13488       | 7.9    | 10.3   | 11.1   | 11.8   | 15.6   | 20.9   | 22.6   | 23.4 SI | PAS_1406_1       | SPAS_1406_1      | SPAS_1406_1      | SPAS_1406_1      | SPAS_1406_1      | SPAS_1406_1      | SPAS_1406_1      | SPAS_1406_1 |
|                                         | 6          | Point   | 13489 | -76.7   | 40.475  | 930.819824  | 13489       | 7.9    | 10.3   | 11.1   | 11.9   | 15.7   | 21     | 22.7   | 23.5 S  | PAS_1406_1       | SPAS_1406_1      | SPAS_1406_1      | SPAS_1406_1      | SPAS_1406_1      | SPAS_1406_1      | SPAS_1406_1      | SPAS_1406_1 |
|                                         | 7          | Point   | 13490 | -76.675 | 40.475  | 1511.858398 | 13490       | 8      | 10.4   | 11.1   | 11.9   | 15.7   | 21     | 22.8   | 23.6 S  | PAS_1406_1       | SPAS_1406_1      | SPAS_1406_1      | SPAS_1406_1      | SPAS_1406_1      | SPAS_1406_1      | SPAS_1406_1      | SPAS_1406_1 |
|                                         | 8          | Point   | 13491 | -76.65  | 40.475  | 1176.516724 | 13491       | 8      | 10.4   | 11.2   | 11.9   | 15.7   | 21.1   | 22.8   | 23.6 SI | PAS_1406_1       | SPAS_1406_1      | SPAS_1406_1      | SPAS_1406_1      | SPAS_1406_1      | SPAS_1406_1      | SPAS_1406_1      | SPAS_1406_1 |
|                                         | S          | Point   | 13736 | -76.7   | 40.5    | 1058.337402 | 13736       | 7.9    | 10.3   | 11.1   | 11.9   | 15.6   | 20.9   | 22.6   | 23.5 SI | PAS_1406_1       | SPAS_1406_1      | SPAS_1408_1      | SPAS_1406_1      | SPAS_1406_1      | SPAS_1406_1      | SPAS_1406_1      | SPAS_1406_1 |
|                                         | 10         | Point   | 13737 | -76.675 | 40.5    | 950.053345  | 13737       | 7.9    | 10.3   | 11.1   | 11.9   | 15.7   | 21     | 22.7   | 23.5 S  | PAS_1406_1       | SPAS_1406_1      | SPAS_1406_1      | SPAS_1406_1      | SPAS_1406_1      | SPAS_1406_1      | SPAS_1406_1      | SPAS_1406_1 |
|                                         | 11         | Point   | 13738 | -76.65  | 40.5    | 833.442444  | 13738       | 8      | 10.4   | 11.1   | 11.9   | 15.7   | 21     | 22.8   | 23.6 S  | PAS_1406_1       | SPAS_1406_1      | SPAS_1406_1      | SPAS_1406_1      | SPAS_1406_1      | SPAS_1406_1      | SPAS_1406_1      | SPAS_1406_1 |
|                                         | 12         | Point   | 13739 | -76.625 | 40.5    | 1534.426392 | 13739       | 8      | 10.4   | 11.2   | 11.9   | 15.7   | 21     | 22.8   | 23.6 S  | PAS_1406_1       | SPAS_1406_1      | SPAS_1406_1      | SPAS_1406_1      | SPAS_1406_1      | SPAS_1406_1      | SPAS_1406_1      | SPAS_1406_1 |
|                                         | 13         | Point   | 13740 | -76.6   | 40.5    | 1079.002197 | 13740       | 8      | 10.4   | 11.2   | 11.9   | 15.7   | 21.1   | 22.8   | 23.6 SI | PAS_1406_1       | SPAS_1406_1      | SPAS_1406_1      | SPAS_1406_1      | SPAS_1406_1      | SPAS_1406_1      | SPAS_1406_1      | SPAS_1406_1 |
| <b>—</b>                                | 14         | Point   | 13985 | -76.65  | 40.525  | 1622.120728 | 13985       | 7.9    | 10.3   | 11.1   | 11.9   | 15.6   | 20.9   | 22.7   | 23.5 S  | PAS_1406_1       | SPAS_1406_1      | SPAS_1406_1      | SPAS_1406_1      | SPAS_1406_1      | SPAS_1406_1      | SPAS_1406_1      | SPAS_1406_1 |
|                                         | 15         | Point   | 13986 | -76.625 | 40.525  | 858.584961  | 13986       | 7.9    | 10.3   | 11.1   | 11.9   | 15.7   | 21     | 22.7   | 23.5 S  | PAS_1406_1       | SPAS_1406_1      | SPAS_1406_1      | SPAS_1406_1      | SPAS_1406_1      | SPAS_1406_1      | SPAS_1406_1      | SPAS_1406_1 |
|                                         | 16         | Point   | 13987 | -76.6   | 40.525  | 984.874939  | 13987       |        |        |        |        |        |        |        |         |                  |                  |                  | SPAS_1406_1      | SPAS_1406_1      | SPAS_1406_1      | SPAS_1406_1      | SPAS_1406_1 |
|                                         | 17         | Point   | 13988 | -76.575 | 40.525  | 1437.129395 | 13988       | 3 8    | 10.4   | 11.1   | 11.9   | 15.7   | 21     | 22.8   | 23.6 S  | PAS_1406_1       | SPAS_1406_1      | SPAS_1406_1      | SPAS_1406_1      | SPAS_1406_1      | SPAS_1406_1      | SPAS_1406_1      | SPAS_1406_1 |
|                                         | 18         | Point   | 14232 | -76.625 | 40.55   | 1551.087891 | 14232       | 3 7.9  | 10.3   | 11.1   | 11.8   | 15.6   | 20.9   | 22.6   | 23.4 S  | PAS_1406_1       | SPAS_1406_1      | SPAS_1406_1      | SPAS_1406_1      | SPAS_1406_1      | SPAS_1406_1      | SPAS_1406_1      | SPAS_1406_1 |
| P.                                      | 19         | Point   | 14233 | -76.6   | 40.55   | 1565.308105 | 14233       | 3 7.9  | 10.3   | 11.1   | 11.9   | 15.6   | 20.9   | 22.6   | 23.5 S  | PAS_1406_1       | SPAS_1406_1      | SPAS_1406_1      | SPAS_1406_1      | SPAS_1406_1      | SPAS_1406_1      | SPAS_1406_1      | SPAS_1406_1 |
|                                         | 20         | Point   | 14234 | -76.575 | 40.55   | 819.38562   | 14234       | 3 7.9  | 10.3   | 11.1   | 11.9   | 15.6   | 20.9   | 22.7   | 23.5 SI | PAS_1406_1       | SPAS_1406_1      | SPAS_1408_1      | SPAS_1406_1      | SPAS_1406_1      | SPAS_1406_1      | SPAS_1406_1      | SPAS_1406_1 |
|                                         | 21         | Point   | 14235 | -76.55  | 40.55   | 1421.792969 | 14235       | 3 7.9  | 10.3   | 11.1   | 11.9   | 15.7   | 21     | 22.7   | 23.5 S  | PAS_1406_1       | SPAS_1406_1      | SPAS_1406_1      | SPAS_1406_1      | SPAS_1406_1      | SPAS_1406_1      | SPAS_1406_1      | SPAS_1406_1 |
|                                         | 22         | Point   | 14479 | -76.6   | 40.575  | 1116.231201 | 14479       | 3 7.9  | 10.3   | 11     | 11.8   | 15.6   | 20.8   | 22.6   | 23.4 S  | PAS_1406_1       | SPAS_1406_1      | SPAS_1406_1      | SPAS_1406_1      | SPAS_1406_1      | SPAS_1406_1      | SPAS_1406_1      | SPAS_1406_1 |
|                                         | 23         | Point   | 14480 | -76.575 | 40.575  | 1226.696045 | 14480       | 3 7.9  | 10.3   | 11.1   | 11.8   | 15.6   | 20.9   | 22.6   | 23.4 S  | PAS 1406 1       | SPAS 1406 1      | SPAS 1406 1      | SPAS 1406 1      | SPAS 1406 1      | SPAS 1406 1      | SPAS 1406 1      | SPAS 1406 1 |

(enlarged box from the "Attribute Table" above

| PMP_01 | PMP_02 | PMP_03 | PMP_04 | PMP_05 | PMP_06 | PMP_12 | PMP_24 | Storm ID 01-hour | Storm ID 02-hour | Storm ID 03-hour |  |
|--------|--------|--------|--------|--------|--------|--------|--------|------------------|------------------|------------------|--|
| 7.9    | 10.3   | 11     | 11.8   | 15.5   | 20.8   | 22.5   | 23.3   | SPAS_1406_1      | SPAS_1406_1      | SPAS_1406_1      |  |
| 7.9    | 10.3   | 11.1   | 11.9   | 15.6   | 20.9   | 22.6   | 23.5   | SPAS_1406_1      | SPAS_1406_1      | SPAS_1406_1      |  |
| 8      | 10.3   | 11.1   | 11.9   | 15.7   | 21     | 22.7   | 23.6   | SPAS_1406_1      | SPAS_1406_1      | SPAS_1406_1      |  |
| 7.9    | 10.2   | 11     | 11.8   | 15.5   | 20.7   | 22.5   | 23.3   | SPAS_1406_1      | SPAS_1406_1      | SPAS_1406_1      |  |
| 7.9    | 10.3   | 11.1   | 11.8   | 15.6   | 20.9   | 22.6   | 23.4   | SPAS_1406_1      | SPAS_1406_1      | SPAS_1406_1      |  |
| 7.9    | 10.3   | 11.1   | 11.9   | 15.7   | 21     | 22.7   | 23.5   | SPAS_1406_1      | SPAS_1406_1      | SPAS_1406_1      |  |
| 8      | 10.4   | 11.1   | 11.9   | 15.7   | 21     | 22.8   | 23.6   | SPAS_1406_1      | SPAS_1406_1      | SPAS_1406_1      |  |
| 8      | 10.4   | 11.2   | 11.9   | 15.7   | 21.1   | 22.8   | 23.6   | SPAS_1406_1      | SPAS_1406_1      | SPAS_1406_1      |  |
| 7.9    | 10.3   | 11.1   | 11.9   | 15.6   | 20.9   | 22.6   | 23.5   | SPAS_1406_1      | SPAS_1406_1      | SPAS_1406_1      |  |
| 7.9    | 10.3   | 11.1   | 11.9   | 15.7   | 21     | 22.7   | 23.5   | SPAS_1406_1      | SPAS_1406_1      | SPAS_1406_1      |  |
| 8      | 10.4   | 11.1   | 11.9   | 15.7   | 21     | 22.8   | 23.6   | SPAS_1406_1      | SPAS_1406_1      | SPAS_1406_1      |  |
| 8      | 10.4   | 11.2   | 11.9   | 15.7   | 21     | 22.8   | 23.6   | SPAS_1406_1      | SPAS_1406_1      | SPAS_1406_1      |  |

- Note that the Storm ID (for this example: SPAS\_1406\_1) is recorded for each point at each storm duration. (The IDs of the storms, which control the PMP depth at durations of 3, 6, 12, and 24 hours, are needed as input in DEP Dam Safety's PMP Distribution Spreadsheet. For some watersheds, there may be more than one controlling storm at the same duration for different points in the watershed.)
- Proceed to apply the PMP Tool data for a dam using <u>PADEP's</u> <u>Spreadsheet for Temporal Distribution of the PMP</u>.
- Both the spreadsheet and the associated guidance document can be downloaded from the DEP website. In addition to the guidance document, the spreadsheet includes basic instructions.